## <u>Ρυθμίσεις για GoogleChrome:</u>

1. Πηγαίνουμε πάνω δεξία με το ποντίκι μας και κάνουμε κλίκ στο εικονίδιο με τις 3 τελείες (εικ. 1).

\_

|       |        | <br>- 0 | ×   |
|-------|--------|---------|-----|
|       |        | z       | : 7 |
|       |        |         |     |
| Gmail | Images | Sign i  | n   |

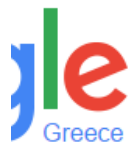

(εικ.1)

2. Κάνουμε κλίκ στο "Ρυθμίσεις" (εικ.2). (Στα αγγλικά είναι "Settings")

|                                                                                                    |                 | Harry  | _    | đ            | $\times$ |  |  |
|----------------------------------------------------------------------------------------------------|-----------------|--------|------|--------------|----------|--|--|
|                                                                                                    |                 |        |      | t            | :        |  |  |
| Image: A transformed and transformed and tr |                 |        |      |              |          |  |  |
| Νέα καρτέλα                                                                                                    |                 |        |      | C            | trl+T    |  |  |
| Νέο παράθυρο                                                                                                    |                 |        |      | Ct           | trl+N    |  |  |
| Νέο παράθυρο α                                                                                                    | νώνυμης περιήγι | ησης   |      | Ctrl+Shift+N |          |  |  |
| Ιστορικό                                                                                                    |                 |        |      |              | +        |  |  |
| Λήψεις                                                                                                    |                 |        |      | C            | trl+J    |  |  |
| Σελιδοδείκτες                                                                                                    |                 |        |      |              | •        |  |  |
| Μεγέθυνση                                                                                                    |                 | -      | 100% | +            | 20       |  |  |
| Εκτύπωση                                                                                                    |                 |        |      | C            | trl+P    |  |  |
| Μετάδοση                                                                                                    |                 |        |      |              |          |  |  |
| Εύρεση                                                                                                    |                 |        |      | С            | trl+F    |  |  |
| Περισσότερα εργ                                                                                                    | ότερα εργαλεία  |        |      |              | •        |  |  |
| Επεξεργασία                                                                                                    | Αποκοπή         | Αντιγρ | οαφή | Επικά        | λληση    |  |  |
| Ρυθμίσεις                                                                                                    |                 |        |      |              |          |  |  |
| Βοήθεια                                                                                                    |                 |        |      |              | ×        |  |  |
| Έξοδος                                                                                                    |                 |        |      | Ctrl+Shi     | ft+Q     |  |  |
|                                                                                                    |                 |        |      | (            | εικ.2)   |  |  |

**3.** Κάνουμε κλίκ μέσα στο κουτάκι "**Αναζήτηση ρυθμίσεων**" για να πληκτρολογήσουμε (εικ.3).(Στα αγγλικά είναι "**Searchsettings**")

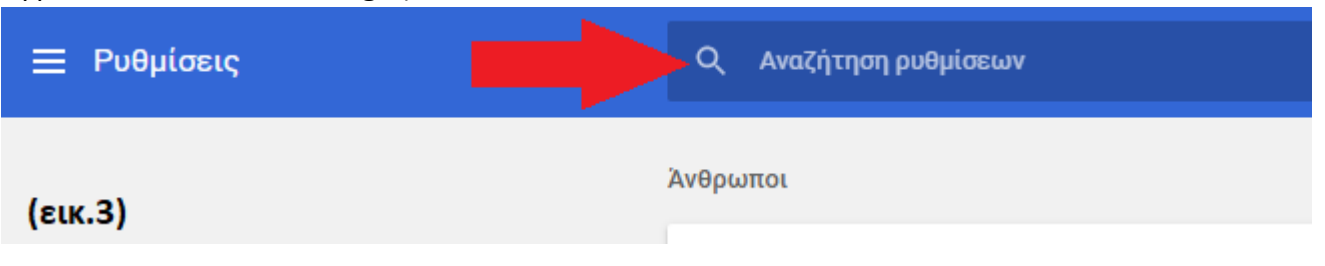

## 4. Πληκτρολογούμε στα αγγλικά την λέξη "flash" (εικ.4).

| Q flash |         | 8 |
|---------|---------|---|
|         | (נוג.4) |   |

**5.**Πηγαίνοντας λίγο προς τα κάτω, κάνουμε κλίκ πάνω στην επιλογή **"Ρυμίσεις περιεχομένου**" (εικ.5). (Στα αγγλικά είναι **"ContentSettings**")

| Ρυθμίσεις περιεχομένου<br>Ελέγξτε τι πληροφορίες μπο, το προσμοποιήσουν οι ιστότοποι και τι περιεχόμενο μπορούν να<br>προβάλλουν σε εσάς |         | • |
|----------------------------------------------------------------------------------------------------|---------|---|
| flash<br>Διαγράφη δεδομένων περιήγησης<br>Διαγραφή ιστορικού, cookie, κρυφής μνήμης κ.ά.                                                 | (εικ.5) | × |

## 6.Στην συνέχεια κάνουμε κλίκ στην επιλογή "Flash" (εικ.6)

| ~ / | Επιτρέπεται                                                                       | ,       |  |
|-----|-----------------------------------------------------------------------------------|---------|--|
| *   | <mark>Flash</mark><br>Να επιτρέπει στους ιστότοπους η εκτέλεση <mark>Flash</mark> | Þ       |  |
|     |                                                                                   | (εικ.6) |  |

7. Τέλοςελέγχουμε αν είναι ήδη ενεργοποιημένη η επιλογή "Να επιτρέπεται στους ιστότοπους η εκτέλεση Flash" και στην συνέχειααπενεργοποιούμε την δεύτερη επιλογή "Να γίνεται ερώτηση πρώτα" όπως στην παρακάτω εικόνα (εικ.7). (Στααγγλικάείναι "Allow sites to run Flash" και "Ask first" αντίστοιχα)

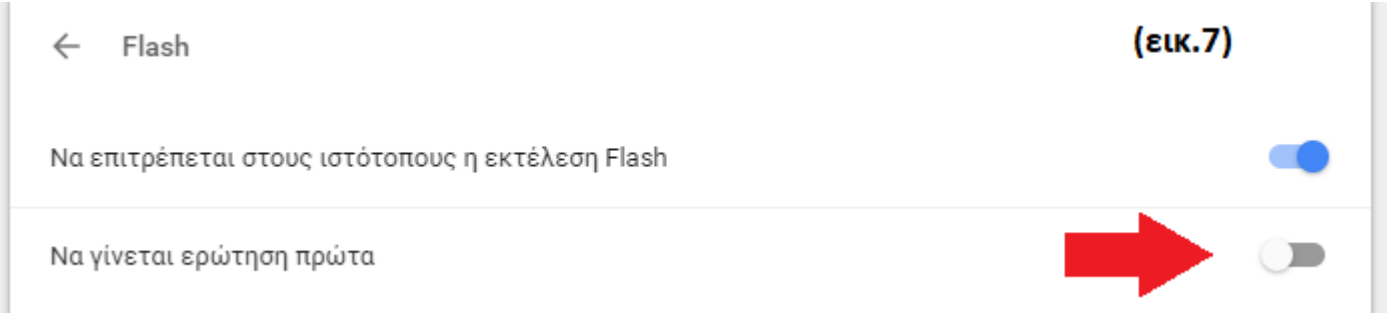

Αφού κλείσουμε τις ρυθμίσεις είμαστε έτοιμοι να χρησιμοποιήσουμε την πλατφόρμα μας. Για οποιαδήποτε διευκρίνηση καλέστε μας στο 2108220320.